# **Paying for a Personal Training Session**

### Accessing the Aqualink Portal

Please ensure you are using **Google Chrome** as your internet browser.

 Visit our Aqualink website <u>www.aqualink.com.au</u> and select Membership > Member's Area

| Oaqualink           |                     |
|---------------------|---------------------|
| Aquatic >           |                     |
| Gym & Fitness >     | Membership Packages |
| Membership >        | Join Online         |
| Sports & Activities | Member's Area       |
| About Us >          | Refer A Friend      |

2. On the right hand side, select Login under Member Portal Home / Membership

September. We will keep you up to date on when we can safely re-

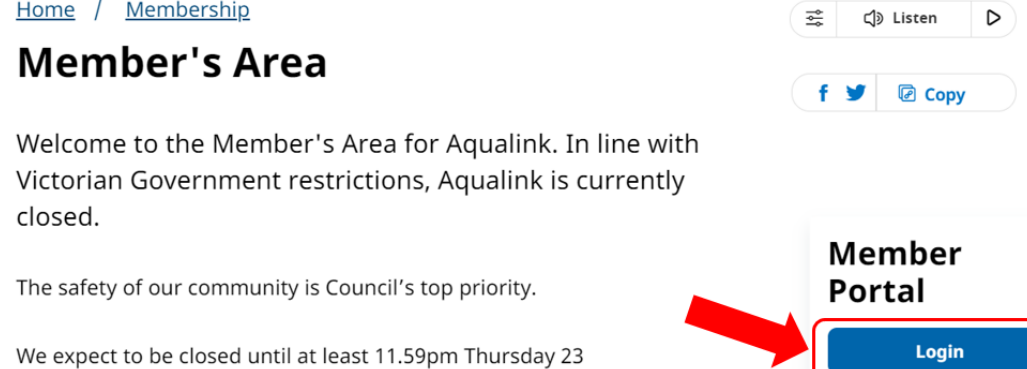

3. Use your existing details to log in. Type in your **Login** (email) and **password** and click **Login** (Then skip to <u>Paying for a PT session</u>)

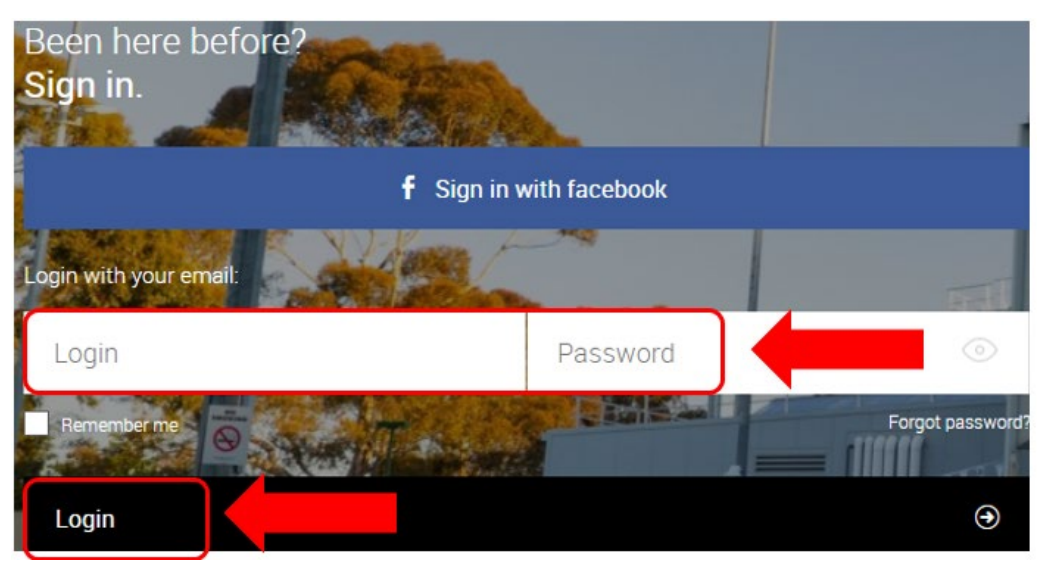

4. If you don't remember your password, or are new to the portal, you will need to create a password. Click **Forgot password**?

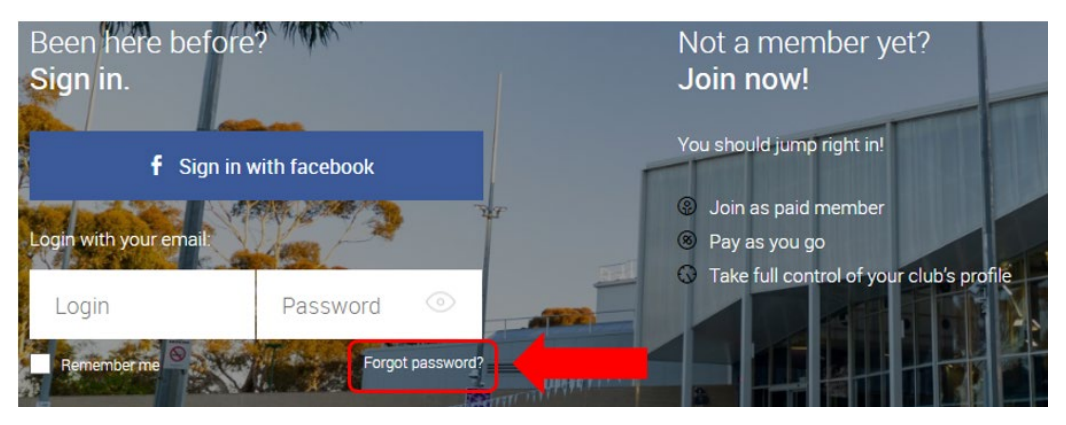

5. Type in your email address (the one this message was sent to) and click Submit

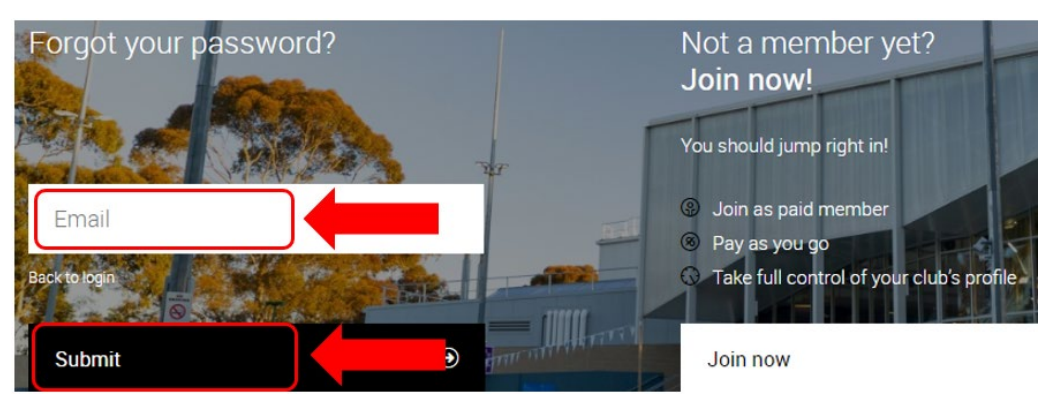

6. The following message will appear

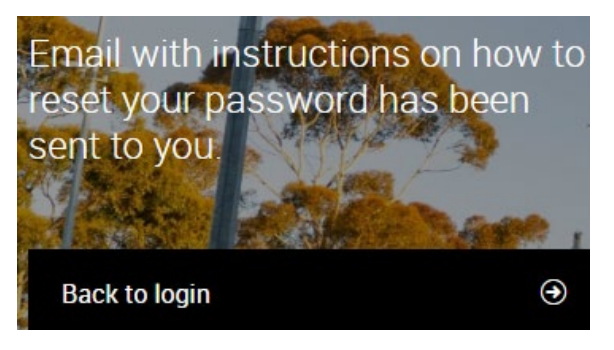

7. Check your **inbox** for the below message (*make sure to check your junk mail before contacting Aqualink*). Click the **link** in the reset password email

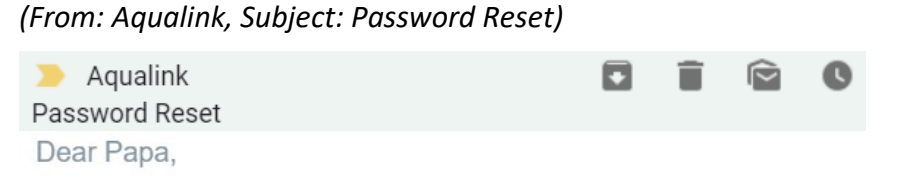

You have recently requested to reset your password for your AqualinkBox Hill user account. Click the link below to reset your password.

https://goapi.perfectgym.pl/resetpassword/resetpassword? email=samsimsecombe@gmail.com&token= 848G2HQQ83NFLEGK82EU4D7GDGWKW1V7&companyUrl=aqualink. perfectgym.com.au/

8. The link will take you to the below page. Set your **New password**, and **New password confirm** then click **Submit** 

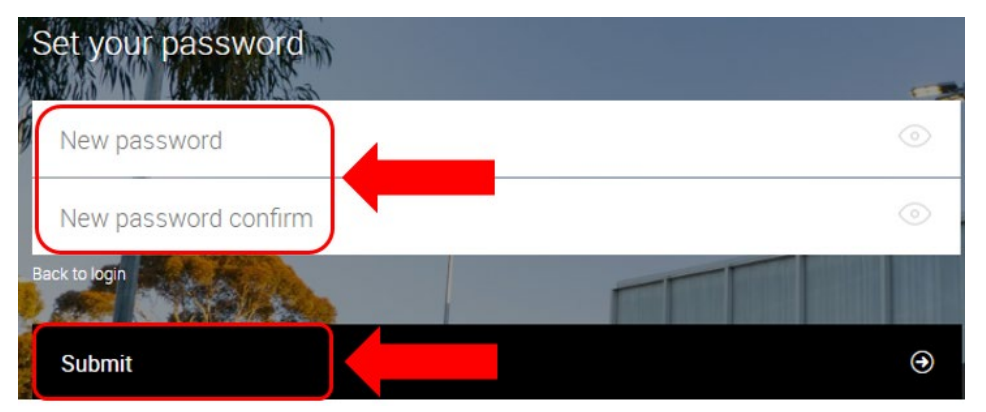

9. This will take you to the login screen. Type in your **Login** (email) and **password** and click **Login** (as per earlier instructions)

### Paying for a PT session

1. Select the Shop tab, and select Buy now to purchase a product

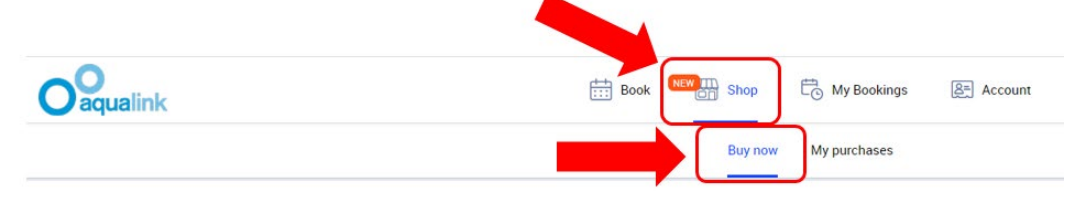

 You can choose to purchase one-on-one Personal Training sessions, Small Group Training (2 people), 10 Pass (Members Only) or a Starter Pack (new clients). Select the category and then in the next screen select the product you wish to purchase (this will turn blue) and click on Buy

| Product catalogue                                              |   |                                                               |   | Show product catalogue Yes No Search         |           |   |
|----------------------------------------------------------------|---|---------------------------------------------------------------|---|----------------------------------------------|-----------|---|
| One-on-One Personal Training<br>4 products in the category     |   | Small Group Training (2 people)<br>2 products in the category | ۲ | 10 Pass (Membe<br>2 products in the category | ers Only) | ۲ |
| Starter Pack (Introductory Pack)<br>2 products in the category | ۲ |                                                               |   |                                              |           |   |

3. This will take you to our secure website with Commonwealth Bank (bpoint), to complete your payment. Enter your credit card details and follow the prompts

| BPOINT'               |                       |  |  |  |  |  |
|-----------------------|-----------------------|--|--|--|--|--|
|                       |                       |  |  |  |  |  |
| Amount                |                       |  |  |  |  |  |
| AUD 2.00              |                       |  |  |  |  |  |
| Choose a Payment Meth | od                    |  |  |  |  |  |
| Card                  | Other Payment Methods |  |  |  |  |  |
| VISA                  | national designed     |  |  |  |  |  |
| Card number           |                       |  |  |  |  |  |
| 1                     |                       |  |  |  |  |  |
| Expiry date           |                       |  |  |  |  |  |
| мм                    |                       |  |  |  |  |  |
| NEXT >                |                       |  |  |  |  |  |

 Once your transaction has been accepted, your product will show in Shop > My purchases

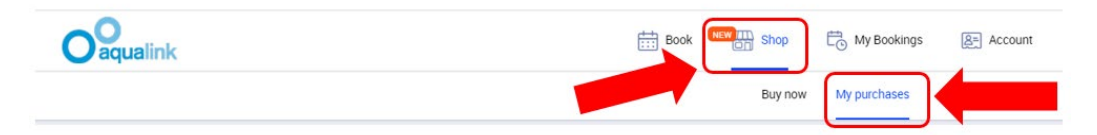

## Checking a booking

1. In the My Bookings tab, it shows a list of the reserved sessions you have booked into

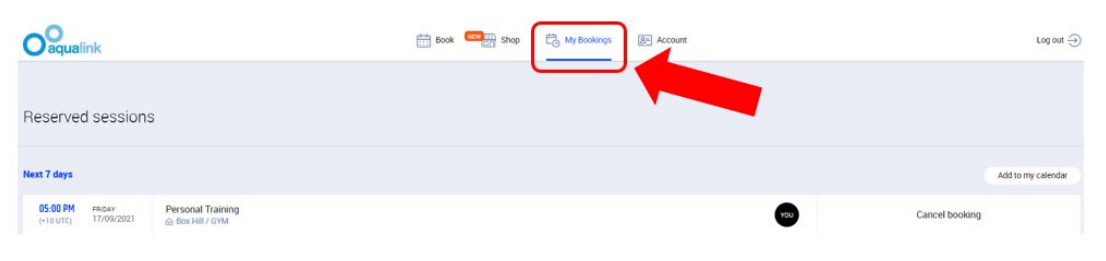

### Cancelling a booking

1> In the **My Bookings** tab, click on **Cancel booking** next to the timeslot you are not able to attend (*please make sure that you inform your Personal Trainer prior to doing this*)

| Oaqualink                               |                   | Book Shop | C My Bookings 🖳 Account | Log out $$         |
|-----------------------------------------|-------------------|-----------|-------------------------|--------------------|
| Reserved session                        | S                 |           |                         |                    |
| Next 7 days                             |                   |           |                         | Add to my calendar |
| 05:00 PM FRIDAY<br>(+10 UTC) 17/09/2021 | Personal Training |           |                         | Cancel booking     |

- 2> A Booking Cancellation pop up window will ask you to confirm the cancellation. Click on **Confirm cancellation**
- 3> Booking cancelled within 2 hours of booking time: no credit received Booking cancelled in excess of 2 hours from booking time: a credit will be added to your account for future use